TEXAS TECH UNIVERSITY HEALTH SCIENCES CENTER

Finance Systems Management

Each TechBuy user has a unique profile which contains information specific to them. Elements of the profile are required for system access, while other elements are not required but will make submission of the cart simpler. For example, by setting up a user's ship to address, the information will be defaulted into an order and will not require selection with each purchase. This section will walk you through the basics of updating and managing your profile.

TechBuy – User Profile

| <b>^</b>  | TEXAS TECH UNIVERSITY<br>HEALTH SCIENCES CENTER.        |                         |                                    | All 👻               | Search (Alt+Q) | م     | 1.00 USD | Ē | ♡ №    | <b>* 1</b> |
|-----------|---------------------------------------------------------|-------------------------|------------------------------------|---------------------|----------------|-------|----------|---|--------|------------|
| _         | My Profile 🕨 User's Name, Phone Number, Email, etc.     |                         |                                    |                     |                |       |          |   |        | - D Logout |
|           | Thi Bui                                                 | User's Name, Pho        | one Number, Email, etc.            |                     |                |       |          |   |        | ?          |
| <b>O</b>  | User Name SBM388                                        | First Name              | Thi                                |                     |                |       |          |   |        |            |
| 2         | User Profile and Preferences                            | Last Name               | Bui                                |                     |                |       |          |   |        |            |
| 血         | User's Name, Phone Number, Email, etc.                  | Phone Number            | +1 806-743-1425                    | ext.                |                |       |          |   |        |            |
| <b>.</b>  | App Activation Codes                                    | Mobile Phone Number     |                                    | ]                   |                |       |          |   |        |            |
| <b>%</b>  | Guided Tour Instructions                                | E-mail Address *        | International phone numbers m      | iust begin with +   | Us             | ser P | rofile   |   |        |            |
| ]=        | Default User Settings                                   | > Business Unit         | Texas Tech University Heal         | th Scie 🗸           |                |       |          |   |        |            |
|           | User Roles and Access<br>Ordering and Approval Settings | > Department            | HSC-PURCHASING - LUBB              | оск (               |                |       |          |   |        |            |
|           | Permission Settings                                     | > Position              |                                    | ~                   |                |       |          |   |        |            |
| <b>67</b> | Notification Preferences<br>User History                | > Badge Id              |                                    |                     |                |       |          |   |        |            |
| \$        | Administrative Tasks                                    | > Authentication Method | LoginXML                           | ~                   |                |       |          |   |        |            |
|           |                                                         | User Name *             | SBM388                             |                     |                |       |          |   |        |            |
|           |                                                         | Organization Terms a    | and Conditions accepted on 8/3/202 | 0 8:00 AM Terms and | Conditions     |       |          |   |        |            |
| ٩         |                                                         | ★ Required              |                                    |                     |                |       |          |   | Save C | hanges     |

## **Access Your User Profile**

You can access your User Profile by clicking the **Person Icon** then **View My Profile** link in the upper right-hand corner.

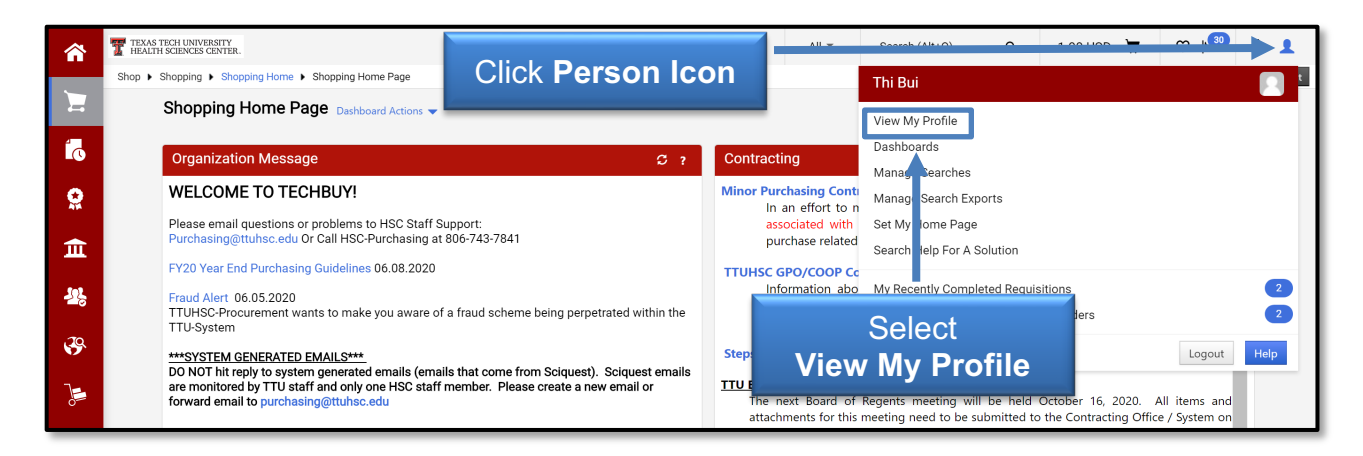

#### **User Settings**

Your profile should open to the User Profile and Preferences tab and the User's Name, Phone Number, Email, etc. sub-tab. This sub-tab houses your basic contact and log in information. Review the populated information and make any necessary changes. You must select your **Department** from the drop-down list. It should begin with HSC followed by the title of the department. Select **Save Changes**.

| <b>^</b>    | TEXAS TECH UNIVERSITY<br>HEALTH SCIENCES CENTER.        |      |                          |                                       | All 👻               | Search (Alt+Q) | ٩     | 1.00 USD  💆 | ∽ №  | <b>1</b> |
|-------------|---------------------------------------------------------|------|--------------------------|---------------------------------------|---------------------|----------------|-------|-------------|------|----------|
|             | My Profile 🕨 User's Name, Phone Number, Email, et       | c.   |                          |                                       |                     |                |       |             |      | 🕄 Logout |
| -           | Thi Bui                                                 |      | User's Name, Phone       | Number, Email, etc.                   |                     |                |       |             |      | ?        |
| 1<br>C      | User Name SBM388                                        |      | First Name               | Thi                                   |                     |                |       |             |      |          |
| <b>9</b>    | User Profile and Preferences                            | ~    | Last Name                | Bui                                   |                     |                |       |             |      |          |
| 盦           | User's Name, Phone Number, Email, etc                   |      | Phone Number             | +1 806-743-1425 ex                    | ct.<br>begin with + |                |       |             |      |          |
| <b>12</b> 5 | App Activation Codes                                    | iigs | Mobile Phone Number      | ,<br>International phone numbers must | bagin with ±        |                |       |             |      |          |
| ₽           | Guided Tour Instructions                                | ,    | E-mail Address *         | thi.bui@ttuhsc.edu                    |                     |                |       |             |      |          |
| 1           | Default User Settings                                   | >    | Business Unit            | Texas Tech University Health S        | icie 🗸              |                | S     | alect       |      |          |
|             | User Roles and Access<br>Ordering and Approval Settings | >    | Department               | HSC-PURCHASING - LUBBOCK              | к( ~                | - Υοι          | ır De | epartme     | ent  |          |
|             | Permission Settings                                     | >    | Position                 |                                       | ~                   | -              |       | _           |      |          |
| <b>Å</b>    | Notification Preferences<br>User History                | >    | Badge Id                 |                                       |                     |                |       |             |      |          |
| 4           | Administrative Tasks                                    | >    | Authentication Method    | LoginXML                              | ~                   |                |       |             |      |          |
|             |                                                         |      | User Name *              | SBM388                                |                     |                |       |             |      |          |
|             |                                                         |      |                          |                                       |                     | <u></u>        |       |             |      |          |
|             |                                                         |      | Organization Terms and C | Conditions accepted on 8/3/2020 8     | :00 AM Ter          | Click          |       |             |      |          |
| ٩           |                                                         |      | ★ Required               |                                       | S                   | ave Cha        | nge   | S           | Save | Changes  |

## **Notification Preferences**

The Notification Preferences screen allows users to select which TechBuy notifications they prefer to receive. There are no required notices; however, it will be important to receive minimal notices such as line item rejection. We suggest signing up for several notifications and tapering back once you determine your business needs.

You can access these options under the Notification Preferences tab and the document type sub-tabs.

|            | TEXAS TECH UNIVERSITY<br>HEALTH SCIENCES CENTER.                                                                                                    |                                                                                                    | All 👻          | Search (Alt+Q) | م | 1.00 USD  📜 | ♡ 🔎 🔺 👤           |
|------------|----------------------------------------------------------------------------------------------------|----------------------------------------------------------------------------------------------------|----------------|----------------|---|-------------|-------------------|
|            | My Profile  Notification Preferences  Shopping, Carts 8                                                                                                    | Requisitions                                                                                                    |                |                |   |             | <b>⊀</b> □ Logout |
|            | Thi Bui                                                                                                    | Notification Preferences: Shopping, Carts & Req                                                                                                    | uisitions      |                |   |             | Edit Section ?    |
| <b>i</b> c | User Name SBM388                                                                                                    | The in-application notifications are not yet available for all Email I                                                                                                    | Notifications. |                |   |             | ?                 |
|            | User Profile and Preferences > Update Security Settings > Default User Settings > User Roles and Access > Ordering and Approval Settings > Permission Settings >>                                                       | Prepared By - Cart Assigned Notice  Email Prepared By - PR line item(s) rejected  Email Prepared By - PR rejected/returned  Email Cart Assigned Notice  Email                                                     |                |                |   |             |                   |
| <b>1</b>   | Notification Preferences 🔹 👻                                                                                                    | Receive PR and PO notifications for Carts Email<br>Assigned to Me                                                                                                    |                |                |   |             |                   |
| ф<br>С     | Shopping, Carts & Requisitions<br>Purchase Orders<br>Catalog Management<br>Accounts Payable<br>Receipts<br>Contracts<br>Supplies Manager<br>Sourcing Director<br>Supplier Management<br>Form Requests<br>User & History | Assigned Cart Pro<br>Assigned Cart De<br>Cart Shared Notic<br>PR submitted into<br>PR pending Workhow oppose<br>PR Workflow Notification available Program None<br>PR Workflow complete / PO created Program None |                |                |   |             |                   |

Determine which notifications you wish to receive. You can click the **gray question mark** ( ) to the right of the name of the notification to display a full explanation. You will receive the notifications marked with email, notification or email & notification.

To enable or disable a notification, click **Edit Section** and select **Override**. This will allow you to select the **type of notification** you would like to receive from the drop down box. When you have finished changing your preferences, click **Save Changes**.

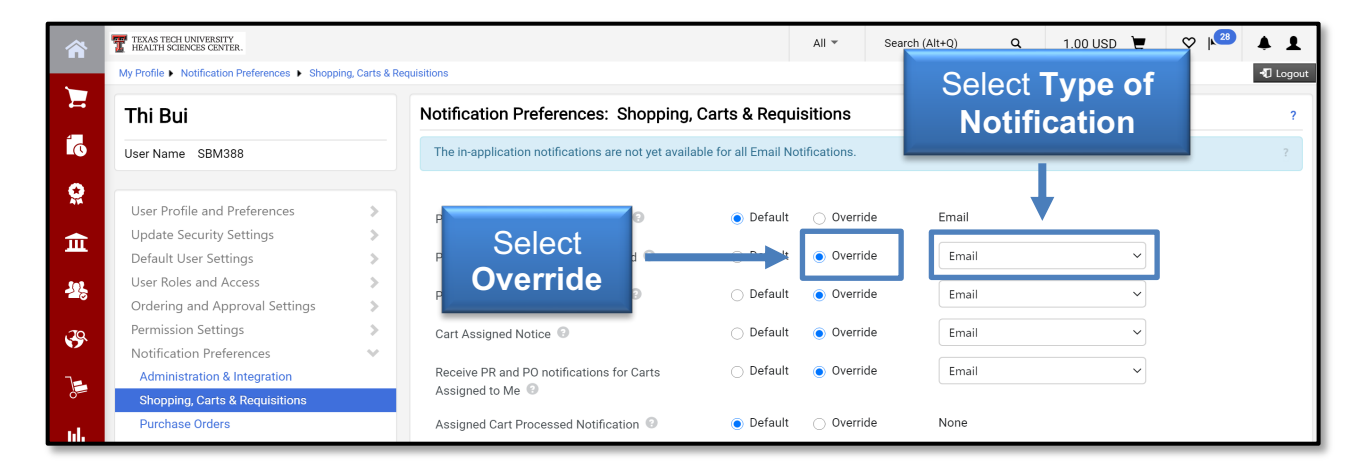

## **Default Addresses**

Billing and shipping information is required to place orders in TechBuy. It is highly recommended that you default a Billing and Ship To address into your profile. If you do not default addresses, you may receive an error when punching-out to a vendor's website. Select the **Default User Settings** tab and the **Default Addresses** sub-tab.

### **Bill To Address**

Select the **Bill To tab**. There are several billing addresses but only one to select for the Health Sciences Center. Click the **Select Addresses for Profile icon**.

| â               | TEXAS TECH UNIVERSITY<br>HEALTH SCIENCES CENTER.<br>My Profile > Default Addresse | es                          |                                  |   | All 👻         | Search (Alt+Q)       | ۹ | 1.00 USD | Ä | ♡ | ▲ L<br>J Logout |
|-----------------|-----------------------------------------------------------------------------------|-----------------------------|----------------------------------|---|---------------|----------------------|---|----------|---|---|-----------------|
|                 | Thi Bui                                                                           | ] [ _                       |                                  |   |               |                      |   |          |   |   | ?               |
| ©<br>₽          | User Name SBM                                                                     | Click Select<br>Profile ico | Addresses for<br>n to locate the |   | Select Addres | ?<br>ses for Profile |   |          |   |   |                 |
| â               | Update Security<br>Default User Set                                               | HSC billi                   | ng address                       |   |               |                      |   |          |   |   |                 |
| <b>.</b><br>20. | Default Addresses<br>Cart Assignees                                               |                             | HAM008<br>HDS004                 | · |               |                      |   |          |   |   |                 |

Enter TTUHSC in the Nickname / Address Text field and select Search.

|          | TEXAS TECH UNIVERSITY<br>HEALTH SCIENCES CENTER. |                           | All 👻 Search (Alt+Q) 🔍 1.00 USD 📜 🗢 🍋 🛓 |
|----------|--------------------------------------------------|---------------------------|-----------------------------------------|
|          | My Profile  Default Addresses                    |                           | -O Logou                                |
| -        | Thi Bui                                          | Default Addresses         |                                         |
| <b>C</b> | User Name SBM388                                 | Ship To Bill To           | TTUHSC                                  |
| 0:       | User Profile and Preferences                     | Select an address to edit | ? Select Addresses for Profile          |
| ♠        | Update Security Settings                         | Shipping Addresses        | Address Search                          |
|          | Default User Settings 🔹 👻                        | HAB004                    |                                         |
| 191      | Custom Field and Accounting Code Defaults        | HAM003                    | Text                                    |
| - O      | Default Addresses                                | HAM008                    | Results Per Page 10 V                   |
| .20      | Cart Assignees                                   | HDS004                    | Search Select Search                    |
| •        | Checkout Settings                                | HEP012                    |                                         |
| 1        | Payment Options                                  | HLU002                    |                                         |
| 0        | User Roles and Access                            | HMI002                    |                                         |
| nl.      | Ordering and Approval Settings                   | uopone '                  | <b>T</b>                                |

Select the **TTUHSC Payables** radio button. Verify the **Default box** is marked and select **Save**.

|              | TEXAS TECH UNIVERSITY<br>HEALTH SCIENCES CENTER. |               |                           |                             | All 👻                 | Search (Alt+Q) | ٩ | 1.00 USD | Ħ | ♡ 🔎 | <b>* 1</b> |
|--------------|--------------------------------------------------|---------------|---------------------------|-----------------------------|-----------------------|----------------|---|----------|---|-----|------------|
|              | My Profile  Default Addresses                    |               |                           |                             |                       |                |   |          |   |     | 📲 Logout   |
|              | Thi Bui                                          |               | Verity th                 | ie <b>Defauli</b><br>marked |                       |                |   |          |   |     | ?          |
| <b>O</b>     | User Name SBM388                                 |               | Shi                       | marited                     |                       |                |   |          |   |     |            |
| 6            |                                                  |               |                           |                             |                       | ?              |   |          |   |     |            |
| *            | User Profile and Preferences                     | >             | Select an address to edit | Select                      | Addresses for Profile | Delete Address |   |          |   |     |            |
| <b>m</b>     | Update Security Settings                         | >             | Billing Addresses         | Edit Selectid Addr          | ess                   | ?              |   |          |   |     |            |
|              | Default User Settings                            | ~             | TTUHSC Payables           | Nickname                    | TTUHSC Payables       |                |   |          |   |     |            |
| 101          | Custom Field and Accounting Code De              | efaults       |                           | Default                     |                       |                |   |          |   |     |            |
| 28           | Default Addresses                                |               |                           | Current Default<br>Address  | TTUHSC Payables       |                |   |          |   |     |            |
| ,70          | Cart Assignees                                   |               |                           | ADDRESS                     |                       |                |   |          |   |     |            |
| 8 <b>7</b> . | Checkout Settings                                |               |                           | Contact Line 1 *            | TTUHSC Payables       |                |   |          |   |     |            |
| 7-           | Payment Options                                  |               |                           | Address Line 1              | Box 5970              |                |   |          |   |     |            |
| 0            | User Roles and Access                            | >             |                           | City                        | Lubbock               |                |   |          |   |     |            |
|              | Ordering and Approval Settings                   | > s           |                           | State                       | TX<br>79408           |                |   |          |   |     |            |
| որ           | Permission Settings                              | $\rightarrow$ | Click Save                | ountry                      | United States         |                |   |          |   |     |            |
|              | Notification Preferences                         | >             | Click Save                |                             | Save                  |                |   |          |   |     |            |
| <b>8</b> 2   | User History                                     | >             |                           |                             |                       |                |   |          |   |     |            |

Notice that the address is now added to the **Billing Addresses** on the left.

| 1          | TEXAS TECH UNIVERSITY<br>HEALTH SCIENCES CENTER. |                             |                     | All 👻                 | Search (Alt+Q)      | ٩ | 1.00 USD | Ä | ♡ 🔎 | <b>4 1</b> |
|------------|--------------------------------------------------|-----------------------------|---------------------|-----------------------|---------------------|---|----------|---|-----|------------|
| _          | My Profile  Default Addresses                    |                             |                     |                       |                     |   |          |   |     | -D Logout  |
| <b>_</b>   | Thi Bui                                          | Default Addresses           |                     |                       |                     |   |          |   |     | ?          |
| <b>i</b> c | User Name SBM388                                 | Ship To Bill To             |                     |                       | -                   |   |          |   |     |            |
| <b>Q</b>   | User Profile and Preferences                     | > Select an address to edit | Select A            | Addresses for Profile | ?<br>Delete Address |   |          |   |     |            |
| 俞          | Update Security Settings                         | Billing Addresses           | dit Selected Addres | 55                    | ?                   |   |          |   |     |            |
|            | Default User Settings                            | TTUHSC Payables             | Nickname            | TTUHSC Payables       |                     |   |          |   |     |            |
| -122       | Custom Field and Accounting Code Defau           | lts                         | Current Default     | TTUHSC Pavables       |                     |   |          |   |     |            |
|            | Default Addresses                                |                             | Address             | The house hay dones   |                     |   |          |   |     |            |
| .20        | Cart Assignees                                   |                             | ADDRESS             |                       |                     |   |          |   |     |            |
|            | Checkout Settings                                |                             | Contact Line 1 *    | TTUHSC Payables       |                     |   |          |   |     |            |
| 7=         | Payment Options                                  |                             | ales le             | Box 5970              |                     |   |          |   |     |            |
| 0          | User Roles and Access                            | TIUHSC Payar                | DIES IS             | Lubbock               |                     |   |          |   |     |            |
| 1.1        | Ordering and Approval Settings                   | added to <b>Bill</b> i      | ing                 | 79408                 |                     |   |          |   |     |            |
|            | Permission Settings                              |                             |                     | United States         |                     |   |          |   |     |            |
|            | Notification Preferences                         | Addresses                   | S                   | Save                  |                     |   |          |   |     |            |
| <u> </u>   | User History                                     |                             |                     |                       |                     |   |          |   |     |            |

#### **Shipping Address**

Once you have verified your billing address, select the **Ship To** tab. The shipping address identifies where the supplier should ship the item(s). Click the **Select Addresses for Profile** icon.

|      | TEXAS TECH UNIVERSITY<br>HEALTH SCIENCES CENTER. |   |                          |   |                       | All 👻         | Search (Alt+Q)       | ۹     | 1.00 USD | E | ♡ | <b>A 1</b> |
|------|--------------------------------------------------|---|--------------------------|---|-----------------------|---------------|----------------------|-------|----------|---|---|------------|
| _    | My Profile  Default Addresses                    |   |                          |   |                       |               |                      |       |          |   |   | - Logout   |
| -    | Thi Bui                                          |   | Default Addresses        |   |                       |               |                      |       |          |   |   | ?          |
| Í.   | User Name SBM388                                 |   | Ship To                  |   |                       |               |                      |       |          |   |   |            |
| 2    | User Profile and Preferences                     | > | Séle can address to edit |   |                       | Select Addres | 2<br>ses for Profile |       |          |   |   |            |
| 俞    | Update Security Settings                         | > | SI pping Addresses       |   | Address Search        |               |                      |       |          |   |   |            |
|      | Default User Settings                            | ~ | HA8004                   |   | Nickname / Address    |               |                      |       |          |   |   |            |
| -112 | Custom Field and Accounting Code                 |   |                          |   | Text                  |               |                      |       |          |   |   |            |
|      | Default Addresses                                |   | Select                   |   | Results Per Page 10 N | /             |                      |       |          |   |   |            |
| 20   | Cart Assignees                                   | 9 | hin To tah               |   |                       |               |                      |       |          |   |   |            |
| × 1  | Checkout Settings                                | 0 |                          |   |                       | Clic          | ck Selec             | :t    |          |   |   |            |
| 1=   | Payment Options                                  | - | HLU002                   | _ |                       |               |                      |       |          |   |   |            |
| 0    | User Roles and Access                            | > | HMI002                   |   |                       | aress         | ses for h            | rofil | e        |   |   |            |
| nd.  | Ordering and Approval Settings                   | > | UOD006                   | • | /                     |               |                      |       |          |   |   |            |
|      | Permission Settings                              | > |                          |   |                       |               |                      |       |          |   |   |            |

This will open an Address Search window. You can enter search criteria or simply select the **Search** button to bring in all shipping addresses.

When entering search criteria, you can enter the first characters of the **Ship To Code** or use a % as a wildcard and enter the last characters of the **Ship To Code**.

Example 1: Search using no criteria. Select the Search button

| <b>^</b>  | TEXAS TECH UNIVERSITY<br>HEALTH SCIENCES CENTER.<br>My Profile > Default Addresses |                           |                          | All 👻           | Search (Alt+Q) | ٩     | 1.00 USD  📜 | ♥ 🕌 🔺 | Logout |
|-----------|------------------------------------------------------------------------------------|---------------------------|--------------------------|-----------------|----------------|-------|-------------|-------|--------|
|           | Thi Bui                                                                            | Default Addresses         |                          |                 |                |       |             |       | ?      |
| 0<br>0    | User Name SBM388                                                                   | Ship To Bill To           |                          |                 | ?              |       |             |       |        |
| <b>**</b> | User Profile and Preferences                                                       | Select an address to edit | <b>I</b>                 | Select Addresse | s for Profile  |       |             |       |        |
| 血         | Update Security Settings ><br>Default User Settings >                              | HAB004                    | Address Search           |                 | Se             | elect |             |       |        |
| -22,      | Custom Field and Accounting Code Defaults<br>Default Addresses                     | HAM003<br>HAM008          | Text Results Per Page 10 | ~               | Sea            | arch  |             |       |        |
| æ         | Cart Assignees                                                                     | HDS004                    | Sea                      | arch            |                |       |             |       |        |

This example returned several pages of addresses. Using no criteria in the search produced a list of all ship to codes listed in alphabetical order.

**Example 2: Search using HLU as the criteria.** Enter **HLU** in the Nickname / Address Text field and select **Search**.

| <b>^</b>  | TEXAS TECH UNIVERSITY<br>HEALTH SCIENCES CENTER.                       |                           |                                | All 👻        | Search (Alt+Q)         | ۵ | 1.00 USD | Ē | ♡ 🟴 | <b>* 1</b> |
|-----------|------------------------------------------------------------------------|---------------------------|--------------------------------|--------------|------------------------|---|----------|---|-----|------------|
| ~         | My Profile  Default Addresses                                          |                           |                                |              |                        |   |          |   |     | 🕄 Logout   |
| -         | Thi Bui                                                                | Default Addresses         | Entor                          |              |                        |   |          |   |     | ?          |
| Í.        | User Name SBM388                                                       | Ship To Bill To           | Linteri                        |              |                        |   |          |   |     |            |
| <b>Q</b>  | User Profile and Preferences                                           | Select an address to edit |                                | Select Addre | ?<br>esses for Profile |   |          |   |     |            |
| 俞         | Update Security Settings                                               | Shipping Addresses        | Address Search                 |              |                        |   |          |   |     |            |
| 112       | Default User Settings 🛛 👻<br>Custom Field and Accounting Code Defaults | HAB004<br>HAM003          | Nickname / Address HLU<br>Text |              |                        |   |          |   |     |            |
| <b>\$</b> | Default Addresses<br>Cart Assignees<br>Checkout Settings               | Select Search             | Results Per Page 10 V          |              | 1 1 1 1 1 1            |   |          |   |     |            |
| 1         | Payment Options                                                        |                           | Name Address                   | P            | age i 🔹 of 4 📕         |   |          |   |     |            |

This example only returned four pages of addresses. Using HLU for the Ship To Code criteria searched for all addresses that start with HLU.

**Example 3: Search using a % as a wildcard (%001).** Enter a percentage followed by a number, such as 001 in this example, in the Nickname / Address Text field and select **Search**.

| <b>^</b> | TEXAS TECH UNIVERSITY<br>HEALTH SCIENCES CENTER. |                           | All 👻                 | Search (Alt+Q)           | ٩ | 1.00 USD | = | • • •    |
|----------|--------------------------------------------------|---------------------------|-----------------------|--------------------------|---|----------|---|----------|
|          | My Profile  Default Addresses                    |                           |                       | _                        |   |          |   | 🕄 Logout |
| -        | Thi Bui                                          | Default Addresses         | Enter percent         | age                      |   |          |   | ?        |
| 6        | User Name SBM388                                 | Ship To Bill To           | as a wildcar          | ď                        |   |          |   |          |
| <b>Q</b> | User Profile and Preferences                     | Select an address to edit | Select Ad             | ?<br>dresses for Profile |   |          |   |          |
| ⋒        | Update Security Settings                         | Shipping Addresses        | Address Search        |                          |   |          |   |          |
|          | Default User Settings 🛛 🔍                        | HAB004                    | Nickname / Address    |                          |   |          |   |          |
| 392      | Custom Field and Accounting Code Defaults        | HAM003                    | Text                  |                          |   |          |   |          |
|          | Default Addresses                                | HAM008                    | Results Per Page 10 🗸 |                          |   |          |   |          |
| 29.      | Cart Assignees                                   |                           | Search                |                          |   |          |   |          |
|          | Checkout Settings                                | Select Search             | Addresses Found: 43   | Page 1 🗸 of 5 🕨          |   |          |   |          |
| 7        | Payment Options                                  |                           | Name Address          |                          |   |          |   |          |

The search results using a %001 returned anything that ended in 001. This search found five pages of addresses. If you do not locate the correct shipping address in the list, please contact <u>purchasing@ttuhsc.edu</u>.

Once you locate the Ship To address you would like to default on your orders, use the radio button to the left to select the correct **Ship To address**. This will open the Edit Selected Address window.

The Nickname field allows you to title the shipping address with a name that will be more meaningful to you. For example, HLU002 is the main Lubbock HSC building. The Contact Name, Phone, and Email fields should all default from your user settings.

If this information is incorrect, please correct the information in your user <u>settings</u>. You can follow the instructions found above in the User Settings section.

The Rm/Building field is a required field on all requisitions and purchase orders. This should be populated with your mail stop (if located in Lubbock), room number, or specific building name.

Once your shipping address is correct, click **Save**.

|                                                                                                    | TEXAS TECH UNIVERSITY<br>HEALTH SCIENCES CENTER. |                           |                                | All 👻            | Search (Alt+Q)      | ۹ | 1.00 USD | Ē | ♡ 🔎 | 4 1      |
|----------------------------------------------------------------------------------------------------|--------------------------------------------------|---------------------------|--------------------------------|------------------|---------------------|---|----------|---|-----|----------|
|                                                                                                    | My Profile      Default Addresses                |                           |                                |                  |                     |   |          |   |     | - Logout |
| 2                                                                                                    | Thi Bui                                          | Default Addresses         |                                |                  |                     |   |          |   |     | ?        |
| Í.                                                                                                    | User Name SBM388                                 | Ship To Bill To           |                                |                  |                     |   |          |   |     |          |
| Q;                                                                                                    | Licer Profile                                    | Select an address to edit | Select Addres                  | sses for Profile | ?<br>Delete Address |   |          |   |     |          |
| 俞                                                                                                    |                                                  | cted resses               | Edit Selected Address          |                  | ?                   |   |          |   |     |          |
| 101                                                                                                    | Custom F Address W                               | indow                     | Default                        |                  |                     |   |          |   |     |          |
| ~_>                                                                                                    | Default Ac                                       |                           | Current Default HLU<br>Address | J002             |                     |   |          |   |     |          |
| 39                                                                                                    | Cart Assignees                                   | HDS004                    | A D D R E S S                  |                  |                     |   |          |   |     |          |
|                                                                                                    | Checkout Settings                                | HEP012                    | Contact Name * Th              | i Bui            |                     |   |          |   |     |          |
| 7=                                                                                                    | Payment Options                                  | HLU002                    | Phone +1                       | 806-743-1425     |                     |   |          |   |     |          |
| 0                                                                                                    | User Roles and Access                            | HMI002                    | Email thi                      | .bui@ttuhsc.edu  |                     |   |          |   |     |          |
|                                                                                                    | Ordering and Approval Settings                   | U0D006                    | Address Line 1 Tx 1            | Tech Univ HSC    |                     |   |          |   |     |          |
| հղ                                                                                                    | Permission Settings                              |                           | Address Line 2 360             | 01 4TH ST        |                     |   |          |   |     |          |
|                                                                                                    | Notification Preferences                         |                           | Rm/STOP *                      |                  |                     |   |          |   |     |          |
| a de la calega de la calega de la calega de la calega de la calega de la calega de la calega de la calega de la |                                                  |                           | City LUE                       | BBOCK            |                     |   |          |   |     |          |
|                                                                                                    | User History                                     |                           | Zin Code 794                   | 130              |                     |   |          |   |     |          |
| 8                                                                                                    | Administrative Tasks                             |                           | htry Uni                       | ited States      |                     |   |          |   |     |          |
| H                                                                                                    |                                                  | Click Save                |                                | Save             |                     |   |          |   |     |          |

## **Adding Accounting Information**

In your profile, click the **Default User Settings** tab, **Custom Fields and Accounting Code Defaults** sub-tab and select **Codes**.

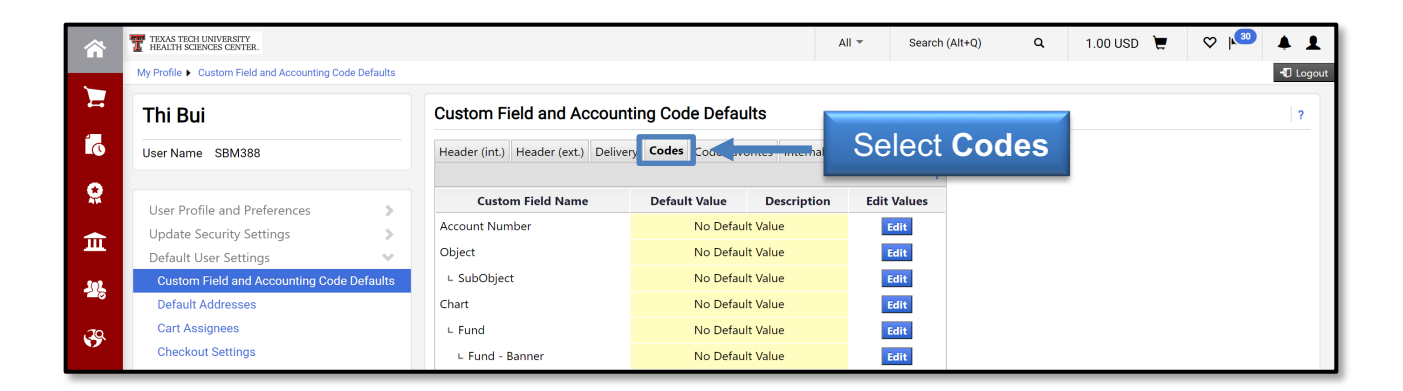

In order to streamline your purchasing process, you can add Chart, Fund, Organization and Program (FOP) codes to your profile. This will populate a dropdown list on the requisition screen for all the elements added to your profile and will allow you to easily select the appropriate FOP code.

Additionally, you can select one of the values to default automatically into the requisition. This is only recommended if you only shop using one FOP. Furthermore, it is important to make sure your default for Fund and the default for Organization create a valid and budgeted combination.

We do not recommend selecting a default value for the Account code. The Account code should be driven by the item(s) purchased and, therefore, should be selected at the time of purchase.

Select **Edit** on the right side of the screen associated with Chart.

|            | TEXAS TECH UNIVERSITY<br>HEALTH SCIENCES CENTER.      |                                    |                              | All 👻           | Search    | (Alt+Q) | ۹   | 1.00 USD | Ä    | ♡     | ٨  | 1      |
|------------|-------------------------------------------------------|------------------------------------|------------------------------|-----------------|-----------|---------|-----|----------|------|-------|----|--------|
|            | My Profile  Custom Field and Accounting Code Defaults |                                    |                              |                 |           |         |     |          |      |       | -0 | Logout |
|            | Thi Bui                                               | Custom Field and Account           | ting Code Defaults           |                 |           |         |     |          |      |       |    | ?      |
| i.         | User Name SBM388                                      | Header (int.) Header (ext.) Delive | ry Codes Code Favorites Inte | rnal Informatio | on        |         |     |          |      |       |    |        |
| 6          |                                                       |                                    |                              | _               | ?         |         |     |          |      |       |    |        |
| ×          | User Profile and Preferences                          | Custom Field Name                  | Default Value Descrip        | tion Ed         | it Values |         |     |          |      |       |    |        |
| <b></b>    | Update Security Settings                              | Account Number                     | No Default Value             |                 | Edit      |         |     |          |      |       |    |        |
| щ          | Default User Settings 🛛 🗸                             | Object                             | No Default Value             |                 | Edit      |         |     |          |      |       |    |        |
| 101        | Custom Field and Accounting Code Defaults             | ∟ SubObject                        | No Default Value             |                 | Edit      |         |     |          |      |       |    |        |
| -0         | Default Addresses                                     | Chart                              | No Default Value             |                 | Edit      |         |     |          |      |       | 1  |        |
| 29         | Cart Assignees                                        | ∟ Fund                             | No Default Value             |                 | Edit      |         | _ 1 | Cala     | -4 F | - 114 |    |        |
| Ý          | Checkout Settings                                     | ∟ Fund - Banner                    | No Default Value             |                 | Edit      |         |     | Sele     | CLE  |       |    |        |
| 1          | Payment Options                                       | ∟ Organization                     | No Default Value             |                 | Edit      |         | -   |          |      |       |    |        |
| 0-         | User Roles and Access >                               | ∟ Account                          | No Default Value             |                 | Edit      |         | _   |          |      |       |    |        |
| nl.        | Ordering and Approval Settings                        | ∟ Account - Banner                 | No Default Value             |                 | Edit      |         |     |          |      |       |    |        |
|            | Permission Settings                                   | ∟ Program                          | No Default Value             |                 | Edit      |         |     |          |      |       |    |        |
| <b>A</b> 7 | Notification Preferences                              | ∟ Activity                         | No Default Value             |                 | Edit      |         |     |          |      |       |    |        |
|            | Administrative Tasks                                  | ∟ Activity - Banner                | No Default Value             |                 | Edit      |         |     |          |      |       |    |        |

#### Select the Create New Value icon.

| â          | TEXAS TECH UNIVERSITY<br>HEALTH SCIENCES CENTER.      |                                |                                    | All 👻         | Search (Alt+Q) | ۹ | 1.00 USD | Ħ | ♡ 🔎 | <b>4 1</b> |
|------------|-------------------------------------------------------|--------------------------------|------------------------------------|---------------|----------------|---|----------|---|-----|------------|
| _          | My Profile  Custom Field and Accounting Code Defaults |                                |                                    |               |                |   |          |   |     | - Logout   |
|            | Thi Bui                                               | Custom Field and Acco          | unting Code Defaults               |               |                |   |          |   |     | ?          |
| í.         | User Name SBM388                                      | Header (int.) Header (ext.) De | livery Codes Code Favorites Intern | al Informatio | n              |   |          |   |     |            |
|            |                                                       |                                |                                    |               | ?              |   |          |   |     |            |
| 414        | User Profile and Preferences                          | Custom Field Name              | Default Value Descriptio           | n Edit        | Values         |   |          |   |     |            |
| <b></b>    | Update Security Settings                              | Chart                          | No Dofault Value                   |               |                |   |          |   |     |            |
|            | Default User Settings 🛛 🔍                             | 🖌 Edit Values                  | Salact C                           | roat          | e e            |   |          |   |     |            |
| 101        | Custom Field and Accounting Code Defaults             | Create New Value               |                                    | Teau          | -              |   |          |   |     |            |
|            | Default Addresses                                     |                                | New Va                             | alue          |                |   |          |   |     |            |
| .70        | Cart Assignees                                        | Value Description              |                                    |               |                |   |          |   |     |            |
| <b>9</b> , | Checkout Settings                                     |                                |                                    |               |                |   |          |   |     |            |

Click the box to the left of the value **H** for Texas Tech University Health Sciences Center. Select **Add Values**.

|              | TEXAS TECH UNIVERSITY<br>HEALTH SCIENCES CENTER. | AS TECH UNIVERSITY<br>LTH SCIENCES CENTER. |                                |                    |                  |                 |        | ٩   | 1.00 USD | ₩ ♡  | × 1       |
|--------------|--------------------------------------------------|--------------------------------------------|--------------------------------|--------------------|------------------|-----------------|--------|-----|----------|------|-----------|
|              | My Profile  Custom Field and Accounting Cod      | de Defaults                                |                                |                    |                  |                 |        |     |          |      | -1 Logout |
| -            | Thi Bui                                          |                                            | Custom Field and Acco          | ounting Code Def   | faults           |                 |        |     |          |      | 2         |
| í.           | User Name SBM388                                 |                                            | Header (int.) Header (ext.) D  | elivery Codes Code | Favorites Interr | al Information  |        |     |          |      |           |
|              |                                                  |                                            |                                |                    |                  |                 | ?      |     |          |      |           |
| -            | User Profile and Preferences                     |                                            | Custom Field Name              | Default Value      | Descriptio       | n Edit          | /alues |     |          |      |           |
| <b></b>      | Update Security Settings                         | >                                          | Chart                          | No Defa            | ult Value        |                 | dit    |     |          |      |           |
|              | Default User Settings                            | ~                                          | 🖊 Edit Values                  |                    |                  |                 | Close  |     |          |      |           |
| 192          | Custom Field and Accounting Code                 | Defaults                                   | Create New Value               |                    |                  |                 |        |     |          |      |           |
| - <u>-</u> 0 | Default Addresses                                |                                            |                                |                    | /alues           |                 | ?      |     |          |      |           |
| 20           | Cart Assignees                                   |                                            | n i i                          | ^                  | Value            | Description     |        |     |          |      |           |
| •            | Checkout Settings                                |                                            | Select                         |                    |                  |                 |        |     |          |      |           |
| 7=           | Payment Options                                  | hov                                        | next to H                      |                    |                  | ron Toch Univ H | oalth  |     |          |      |           |
| 0-           | User Roles and Access                            | DOX                                        |                                |                    |                  | Sciences Ctr    | eartri |     |          |      |           |
| nd.          | Ordering and Approval Settings                   | _                                          |                                |                    | S Te             | xas Tech Unive  | rsity  |     |          |      |           |
|              | Permission Settings                              | >                                          | * Custom Field Values marked   | l with an          |                  | System          |        |     | Select   |      |           |
| <b>.</b>     | Notification Preferences                         | >                                          | asterisk are role-based values | . Users can        |                  | vas Tech Unive  | rsity  | Add | l Valu   |      |           |
| 1            | User History                                     | >                                          | Custom Field Values.           |                    | Ac               | d Values        | ╺╾╾    | Aut | Valu     | 10-3 |           |
| **           | Administrative Tasks                             | >                                          |                                |                    |                  |                 |        |     |          | _    |           |

The selected chart will populate in the left-hand box. If you want **Chart H** to default on all purchases, you must mark it as a default. Select **H** from the values in the left-hand box.

| <b>^</b>   | TEXAS TECH UNIVERSITY<br>HEALTH SCIENCES CENTER. | TEAAS TECH UNIVERSITY<br>HEALTH SCIENCES CENTER. |                                                               |                       |                       |              | Search (Alt+Q) | م | 1.00 USD | Ē | ♡ 🔊 | <b>* 1</b> |
|------------|--------------------------------------------------|--------------------------------------------------|---------------------------------------------------------------|-----------------------|-----------------------|--------------|----------------|---|----------|---|-----|------------|
| _          | My Profile  Custom Field and Accounting Code     | e Defaults                                       |                                                               |                       |                       |              |                |   |          |   |     | 🕄 Logout   |
|            | Thi Bui                                          |                                                  | Custom Field and Acco                                         | unting Code Defa      | aults                 |              |                |   |          |   |     | ?          |
| <b>i</b> c | User Name SBM388                                 |                                                  | Header (int.) Header (ext.) De                                | elivery Codes Code Fa | avorites Internal Inf | formation    |                |   |          |   |     |            |
| •          |                                                  |                                                  |                                                               |                       |                       |              | ?              |   |          |   |     |            |
| 416        | User Profile and Preferences                     | >                                                | Custom Field Name                                             | Default Value         | Description           | Edit Va      | ues            |   |          |   |     |            |
| <b></b>    | Update Security Settings                         |                                                  | Chart                                                         | No Defaul             | t Value               | Edi          |                |   |          |   |     |            |
|            | Default User Settings                            | ~                                                | 🖊 Edit Values                                                 |                       |                       |              | Close          |   |          |   |     |            |
| <u></u>    | Custom Field and Accounting Code I               | Defaults                                         | Create New Value                                              |                       |                       |              |                |   |          |   |     |            |
|            |                                                  |                                                  |                                                               | Edit Existing         | Value                 |              | ?              |   |          |   |     |            |
|            | Select <b>H</b> to                               |                                                  | Value Description                                             | Value                 | н                     |              |                |   |          |   |     |            |
|            |                                                  |                                                  | <ul> <li>H Texas Tech Univ Health<br/>Sciences Ctr</li> </ul> | Description           | Texas Tech Univ Hea   | alth Science | Ctr            |   |          |   |     |            |
| n          | nark as default                                  |                                                  |                                                               | Default               |                       |              |                |   |          |   |     |            |
|            |                                                  | >                                                |                                                               | Status                | active                |              |                |   |          |   |     |            |
| ad.        | Ordering and Approval Settings                   | >                                                |                                                               |                       | Save Remove           |              |                |   |          |   |     |            |
|            | Permission Settings                              | >                                                | * Custom Field Values marked                                  |                       | Kentove               |              |                |   |          |   |     |            |

Once the value **H** is visible in the Add Account Information Box, click the value **H**. The Edit Existing Value box will open. To make the value a default, check the **Default Box**. Select **Save**.

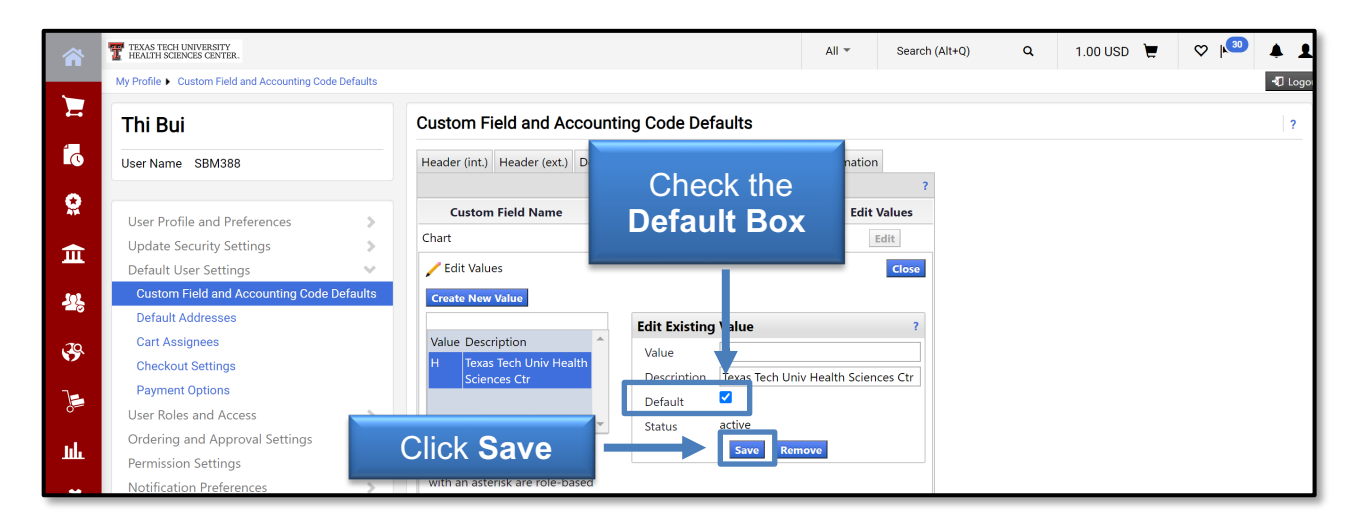

The value will populate in the top portion of the screen under Default Value. Click the **Close** button on the right side of the page.

| <b>^</b> | TEXAS TECH UNIVERSITY<br>HEALTH SCIENCES CENTER.<br>My Profile • Custom Field and Accounting Code Default | Chart H now populates                                                                                                    | Logout |
|----------|----------------------------------------------------------------------------------------------------|----------------------------------------------------------------------------------------------------|--------|
|          | Thi Bui                                                                                                   | under Default Value                                                                                                    | ?      |
| i.       | User Name SBM388                                                                                          | Header (int.) Header (e t.) Delivery Codes Code Favorites Internal Information                                                                                                    |        |
| 2        | User Profile and Preferences                                                                              | Custom Field Name Default Value Description Edit Values                                                                                                    |        |
| Ê        | Update Security Settings ><br>Default User Settings >                                                     | Click Close                                                                                                    |        |
| 22       | Custom Field and Accounting Code Defaults<br>Default Addresses                                            | Create New Value                                                                                                    |        |
| <b>3</b> | Cart Assignees<br>Checkout Settings                                                                       | Value Description H Toxas Tech Univ Comparison Comparison Comparis |        |
| 7        | Payment Options User Roles and Access                                                                     | Health Sciences Ctr     Description     reaso recurronic reason sciences Ctr       Default     ✓       Status     active                                                                                                    |        |
| հե       | Ordering and Approval Settings                                                                            | Save Remove                                                                                                    |        |

You will notice Chart H has been added as a default value.

The next value to add to your profile is Fund. Click the **Edit** button associated with the Fund field.

| <b>^</b> | TEXAS TECH UNIVERSITY<br>HEALTH SCIENCES CENTER.      |                                   |                       |                                       | All - Search        | ı (Alt+Q) | <b>Q</b> 1. | .00 USD | <b>2</b> | ♡ 🔊 | 1 4     |
|----------|-------------------------------------------------------|-----------------------------------|-----------------------|---------------------------------------|---------------------|-----------|-------------|---------|----------|-----|---------|
| ~        | My Profile  Custom Field and Accounting Code Defaults |                                   |                       |                                       |                     |           |             |         |          |     | 📲 Logou |
| -        | Thi Bui                                               | 4                                 |                       | faults                                |                     |           |             |         |          |     | ?       |
| i.       | User Name SBM388                                      | Chart I                           | added                 | Favorites Internal In                 | nformation          |           |             |         |          |     |         |
| e        | Liser Profile and Preferences                         | as defai                          | ult value             | Description                           | ?<br>Edit Values    |           |             |         |          |     |         |
| 血        | Update Security Settings                              | Account Number<br>Object          | No Def                | fault Value<br>fault Value            | Edit                |           |             |         | E        | lit | 1       |
| 12       | Custom Field and Accounting Code Defaults             | ∟ SubObject                       | No Def                | fault Value                           | Edit                |           | 2           |         | iat      | ad  |         |
| <b>3</b> | Default Addresses<br>Cart Assignees                   | Chart<br>∟ Fund                   | H Texas Ter<br>No Def | ch Univ Health Science<br>fault Value | es Ctr Edit<br>Edit | -         | v a         | vith F  | -<br>ur  | nd  |         |
| ]        | Checkout Settings<br>Payment Options                  | ∟ Fund - Banner<br>∟ Organization | No Det<br>No Det      | fault Value<br>fault Value            | Edit<br>Edit        |           |             |         |          |     |         |

#### Click Create New Value.

|          | TEXAS TECH UNIVERSITY<br>HEALTH SCIENCES CENTER.      |                                 |                                   | All 👻          | Search (Alt+Q) | ۹ | 1.00 USD | Ä | ♡ № | <b>* 1</b> |
|----------|-------------------------------------------------------|---------------------------------|-----------------------------------|----------------|----------------|---|----------|---|-----|------------|
|          | My Profile  Custom Field and Accounting Code Defaults |                                 |                                   |                |                |   |          |   |     | 🕄 Logout   |
| 7        | Thi Bui                                               | Custom Field and Accou          | unting Code Defaults              |                |                |   |          |   |     | ?          |
| í.       | User Name SBM388                                      | Header (int.) Header (ext.) Del | ivery Codes Code Favorites Interr | nal Informatio | 'n             |   |          |   |     |            |
| •        |                                                       |                                 |                                   |                | ?              |   |          |   |     |            |
| ×        | User Profile and Preferences                          | Custom Field Name               | Default Value Descriptio          | n Edi          | t Values       |   |          |   |     |            |
| -        | Update Security Settings                              | Fund                            | Alle Disfault Males               |                |                |   |          |   |     |            |
| ш        | Default User Settings                                 | 🖊 Edit Values                   | Cli                               | ck             |                |   |          |   |     |            |
| 192      | Custom Field and Accounting Code Defaults             | Chart H M                       |                                   |                |                |   |          |   |     |            |
| -0       | Default Addresses                                     | Create New Value                | Create Ne                         | ew Va          | alue           |   |          |   |     |            |
| 29.      | Cart Assignees                                        |                                 |                                   | _              |                |   |          |   |     |            |
| <b>v</b> | Checkout Settings                                     | Value Description               |                                   |                |                |   |          |   |     |            |
| 1=       | Payment Options                                       |                                 |                                   |                |                |   |          |   |     |            |
| ò        | User Roles and Access >                               |                                 |                                   |                |                |   |          |   |     |            |

Enter the **Fund code** you wish to add to your profile values and click **Search** or you can search for a value. If you search for a value, you will be given a list from which to choose.

|                        | TEXAS TECH UNIVERSITY<br>HEALTH SCIENCES CENTER.                                                                                                    |                                                                                                    |                                                     | All 👻 Sear     | rch (Alt+Q) Q | 1.00 USD  📜 | ♡  ∞ | <b>* 1</b> |
|------------------------|----------------------------------------------------------------------------------------------------|----------------------------------------------------------------------------------------------------|-----------------------------------------------------|----------------|---------------|-------------|------|------------|
| _                      | My Profile  Custom Field and Accounting Code Defaults                                                                                               |                                                                                                    |                                                     |                |               |             |      | 📲 Logout   |
| -                      | Thi Bui                                                                                                    | Custom Field and Accor                                                                                                    | unting Code Defaults                                |                |               |             |      | ?          |
| 5                      | User Name SBM388                                                                                                    | Header (int.) Header (ext.) De                                                                                                    | livery Codes Code Favorites Intern                  | al Information | 2             |             |      |            |
| 0                      | User Profile and Preferences                                                                                                    | Custom Field Name                                                                                                    | Default Value Description No Default Value          | n Edit Values  | £             |             |      |            |
| ш<br>Ж                 | Default User Settings Custom Field and A Default Addresses Ento                                                                                     | Edit Values                                                                                                    |                                                     | Close          | 3             |             |      |            |
| <b>8</b> 9<br><b>J</b> | Cart Assignees<br>Checkout Settings<br>Payment Options                                                                                              |                                                                                                    | Search For Value<br>Field Name Fund<br>Value 181183 | ?              |               |             |      |            |
| <b>Ф</b>               | Order Koles and Access<br>Ordering and Approval Settings<br>Permission Settings<br>Notification Preferences<br>User History<br>Administrative Tasks | * Custom Field Values<br>marked with an asterisk are<br>role-based values. Users can<br>only modify the Default<br>status of these Custom Field<br>Values. | Results Per 5 V<br>Page                             | -              | Click Se      | earch       |      |            |

Check the box beside the value you wish to add and click Add Values.

| <b>^</b>   | TEXAS TECH UNIVERSITY<br>HEALTH SCIENCES CENTER.      |                                                              | All 👻                 | Search (Alt+Q) | م | 1.00 USD | E | ♡ | <b>4 1</b> |
|------------|-------------------------------------------------------|--------------------------------------------------------------|-----------------------|----------------|---|----------|---|---|------------|
|            | My Profile  Custom Field and Accounting Code Defaults |                                                              |                       |                |   |          |   |   | 📲 Logo     |
| -          | Thi Bui                                               | Custom Field and Accounting Code Defaults                    |                       |                |   |          |   |   | ?          |
| í.         | User Name SBM388                                      | Header (int.) Header (ext.) Delivery Codes Code Favorites In | iternal Informatio    | n              |   |          |   |   |            |
| 2          | User Profile and Preferences                          | Custom Field Name Def                                        |                       | alues          |   |          |   |   |            |
| 俞          | Update Security Settings                              | Fund Sele                                                    | ect                   | lit            |   |          |   |   |            |
|            | Default User Settings                                 | Chart HX the Va                                              | alue                  | Close          |   |          |   |   |            |
| -22        | Default Addresses                                     | Create New Value                                             |                       |                |   |          |   |   |            |
| <b>3</b> 9 | Cart Assignees<br>Checkout Settings                   | Value Description                                            | Jes<br>Ind 🔳 Page 1 c | ıf 1 💌 ?       |   |          |   |   |            |
| €          | Payment Options<br>User Roles and Access              | Click                                                        | /alue Desc            | ription        |   |          |   |   |            |
| հե         | Ordering and Approval Settings<br>Permission Settings | Add Values                                                   | 183-H Purch           | asing          |   |          |   |   |            |
| a:         | Notification Preferences                              | h an Add Va<br>asterisk are role-based values. Users can     | lues Back to Sea      | irch           |   |          |   |   |            |

You will see the value appear in the box on the left. If you wish to add the value as a default, click the **value**.

|          | TEXAS TECH UNIVERSITY<br>HEALTH SCIENCES CENTER.                     |                                |                                   | All 👻 Searc     | h (Alt+Q) Q | 1.00 USD 🛛 📜 | ♡ № ▲ ▲    |
|----------|----------------------------------------------------------------------|--------------------------------|-----------------------------------|-----------------|-------------|--------------|------------|
| _        | My Profile  Custom Field and Accounting Code Defaults                |                                |                                   |                 |             |              | - 🖸 Logout |
| -        | Thi Bui                                                              | Custom Field and Acco          | unting Code Defaults              |                 |             |              | ?          |
| ic       | User Name SBM388                                                     | Header (int.) Header (ext.) De | livery Codes Code Favorites Inter | nal Information |             |              |            |
| <b>e</b> | Lisar Profile and Proferences                                        | Custom Field Name              | Default Value Descriptio          | on Edit Values  | ?           |              |            |
| 血        | Update Security Settings >                                           | Fund                           | No Default Value                  | Edit            |             |              |            |
| fet      | Default User Settings V<br>Custom Field and Accounting Code Defaults | Chart H V                      |                                   | Close           |             |              |            |
| 10       | Default Addresses                                                    | Create New Value               |                                   |                 |             |              |            |
| - 39     | Click                                                                | Value Description              | A Value 181183-H                  | ?               |             |              |            |
| `}⊜      | the Value                                                            | To Hos-H Purchasing            | Description Purchasing            |                 |             |              |            |
| սե       |                                                                      |                                | Status active                     |                 |             |              |            |
|          | Permission Settings > Notification Preferences >                     | * Custom Field Values marked   | Save Ret                          | nove            |             |              |            |

When the Edit Existing Value box opens on the right side, check the **Default** box and click **Save**.

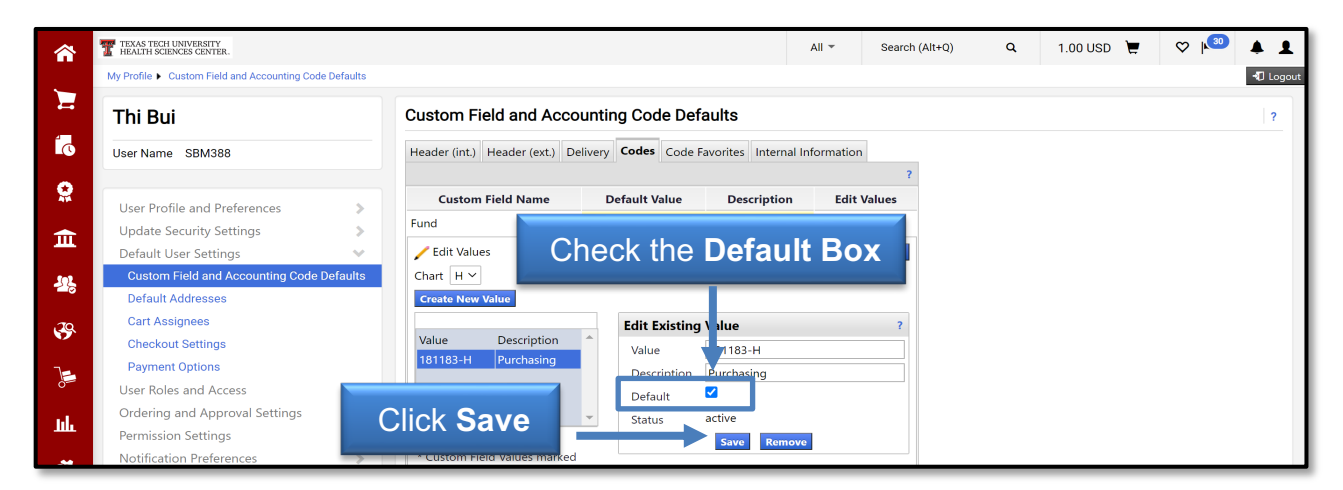

After you select **Close** on the right side of the screen, you will see that the fund displays as a default.

|           | TEXAS TECH UNIVERSITY<br>HEALTH SCIENCES CENTER.      |                          |                                        | All 👻 Sear       | rch (Alt+Q) C | م 1.00 USD | <b>F</b> ( | ⊅  ∞ | <b>4 1</b> |
|-----------|-------------------------------------------------------|--------------------------|----------------------------------------|------------------|---------------|------------|------------|------|------------|
|           | My Profile  Custom Field and Accounting Code Defaults |                          |                                        |                  |               |            |            |      | 📲 Logout   |
|           | Thi Bui                                               | Custom Field and A       | Accounting Code Defaults               |                  |               |            |            |      | ?          |
| ío        | User Name SBM388                                      | Header (int.) Header (ex | t.) Delivery Codes Code Favorites Inte | rnal Information | _             |            |            |      |            |
| •         |                                                       |                          |                                        |                  | ?             |            |            |      |            |
| *         | User Profile and Preferences                          | Custom Field Name        | Default Value Description              | Edit Valu        | es            |            |            |      |            |
| <b>~</b>  | Update Security Settings                              | Account Number           | No Default Value                       | Edit             |               |            |            |      |            |
| ш.        | Default User Settings 🔹 🗸 🗸 🗸 🗸 🗸                     | Object                   | No Default Value                       | Edit             |               |            |            |      |            |
| 101       | Custom Field and Accounting Code Defaults             | ∟ SubObject              | No Default Value                       | Edit             |               |            |            |      |            |
|           | Default Addresses                                     | Chart                    | H Texas Tech Univ Health S             | ciences Ctr Edit |               |            |            |      |            |
| .20       | Cart Assignees                                        | ∟ Fund                   | 181183-H Purchasing                    | Edit             |               |            |            |      |            |
|           | Checkout Settings                                     | ∟ Fund - Banner          | No Default Value                       | Edit             |               |            |            |      |            |
| 1         | Payment Options                                       | ∟ Organization           | No Default Value                       | Edit             |               |            |            |      |            |
| 0-        | User Roles and Access                                 | L Account                | No Default Value                       | Edit             |               |            |            |      |            |
| nl.       | Ordering and A                                        | I - Banner               | No Default Value                       | Edit             |               |            |            |      |            |
|           |                                                       | lays                     | No Default Value                       | Edit             |               |            |            |      |            |
| <b>A7</b> | Notification Pre as defai                             | ult                      | No Default Value                       | Edit             |               |            |            |      |            |
|           | User History                                          | - Activity - Banner      | No Default Value                       | Edit             |               |            |            |      |            |
| <b>\$</b> | Administrative lasks                                  | Buyer Name               | None                                   | Edit             |               |            |            |      |            |

Follow the same steps for Organization and Program.

<u>Reminder: We do not recommend selecting a default for the Account code. The Account code should be driven by the item(s) purchased and, therefore, should be selected at the time of purchase.</u>

|                                                                                                    | TEXAS TECH UNIVERSITY<br>HEALTH SCIENCES CENTER.                                                                                                    |                                                                                                    |                                                                                                    | All 👻         | Search (Alt+                                                               | Q) Q | 1.00 USD | Ä | ♡ № | • •      |
|----------------------------------------------------------------------------------------------------|----------------------------------------------------------------------------------------------------|----------------------------------------------------------------------------------------------------|----------------------------------------------------------------------------------------------------|---------------|----------------------------------------------------------------------------|------|----------|---|-----|----------|
| _                                                                                                    | My Profile  Custom Field and Accounting Code Defaults                                                                                                    |                                                                                                    |                                                                                                    |               |                                                                            |      |          |   |     | 📲 Logout |
| -                                                                                                    | Thi Bui                                                                                                    | Custom Field and A                                                                                                    | accounting Code Defaults                                                                                                    |               |                                                                            |      |          |   |     | 2        |
| <b>i</b> d                                                                                                    | User Name SBM388                                                                                                    | Header (int.) Header (ext                                                                                                    | .) Delivery Codes Code Favorites Interr                                                                                                    | al Informatio | n<br>7                                                                     |      |          |   |     |          |
| <ul> <li>○</li> <li>●</li> <li>●</li> <li></li></ul> | User Profile and Preferences  Update Security Settings  Default User Settings  Custom Field and Accounting Code Defaults Default Addresses Cart Assignees Checkout Settings Payment Options User Roles and Access  Ordering and Approval Settings Permission Settings  Notification Preferences | Custom Field Name         Account Number         Object         L SubObject         Chart         L Fund         L Fund - Banner         L Organization         L Account         L Account         L Account         L Program | Default Value         Description           No Default Value         No Default Value           No Default Value         No Default Value           H         Texas Tech Univ Health Sci           181183-H         Purchasing           No Default Value         No Default Value           No Default Value         No Default Value           No Default Value         No Default Value           G0-H         Institutional Support | ences Ctr     | dit Values<br>Edit<br>Edit<br>Edit<br>Edit<br>Edit<br>Edit<br>Edit<br>Edit |      |          |   |     |          |
| ₽<br>¢                                                                                                    | User History ><br>Administrative Tasks >                                                                                                    | ∟ Activity<br>∟ Activity - Banner<br>Buyer Name<br>∟ Buyer Phone Number                                                                                                    | No Default Value<br>No Default Value<br>None<br>None                                                                                                    |               | Edit<br>Edit<br>Edit<br>Edit                                               |      |          |   |     |          |

Once you have set up defaults for your Ship To, Billing Address, Fund, Organization and Program, you have completed the recommended default set up. This information will populate into every order you submit and will save you time when ordering.